We strongly encourage you to install the FAS Facial Software using the Comprehensive Installation Instructions provided with the downloaded software. Contact Susan Astley Hemingway, PhD with any questions <u>astley@uw.edu</u>.

These quick installation instructions are only recommended for use by IT personnel when installing the software for the <u>first time</u> on a stand-alone computer. Use the Detailed Installation Instructions when re-installing or updating the software or when you intend to save the photo analysis data on a networked drive.

The User received an email with instructions for how to download the **FASdownload.zip** file from the FASDPN Clinic. If you no longer have the file, contact Susan Astley Hemingway, PhD <u>astley@uw.edu</u>.

The **FASdownload.zip** file contains the **FAS Software & Installation Instructions** folder with the following contents:

- FAS2016 folder (FAS Facial Photographic Analysis software (version 2.1)
- ActiveX Control Pad Setup.exe
- FASsoftware-Detailed-Install-Instructions110121.pdf
- FASsoftware-Quick-Install-Instructions110121.pdf
- FAS\_Instruction\_Manual\_v2.1.0-050616.pdf

## Installation Requirements:

- The computer must have an English version of Windows Operating System 7, 8 or 10
- The local Windows User login must have administrator privileges to install this software.
- These Quick Install instructions are only to be used if this is the first time the software is loaded on the computer.

## Installation REQUIRES the following 3 steps:

- 1. Set the Regional Date Setting on the computer to *English (United States)*.
  - Required by the software to compute patient age correctly.

## 2. Install ActiveX Control Pad Setup.exe

- Run ActiveX Control Pad Setup.exe. (must be run in compatibility mode for Windows XP (Service Pack 2))
- ActiveX provides required dll files no longer provided with the Windows operating system.

## 3. Install the FAS Facial Software

• Run Setup.exe from the FAS Software folder.

An overview and video demonstration of the FAS Facial Photographic Analysis Software can be found on our website. <u>https://depts.washington.edu/fasdpn/htmls/face-software.htm</u>